1

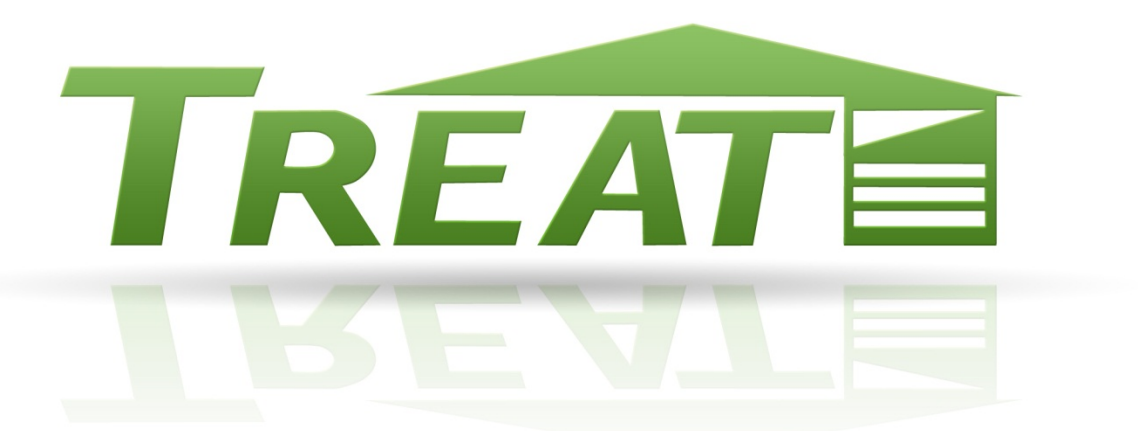

## **TREAT Quick Tips**

This is part of a series of Modeling Articles designed provide quick tips and guidance for common TREAT questions

TREAT Help Desk available at <u>http://help.psdconsulting.com/</u> For additional TREAT training information, visit Performance Systems Academy at: <u>http://www.psdconsulting.com/solutions/academy/courses</u>!

© 2011 Performance Systems Development. All Rights Reserved

## Modeling Challenge:

New and experienced users of TREAT sometimes find it difficult to properly define and input space and surfaces in TREAT.

Tip 1: Whenever possible combine similar areas into one common space. The best models have the least number of spaces necessary. In the most basic terms, only two space types typically exist:

- Conditioned Space
- Unconditioned Space

Tip 2: When defining your surfaces, move from conditioned to unconditioned to outside. Demonstrated below.

Tip 3: Surfaces that separate the same space type don't exist as far as an energy model is concerned.

To see these concepts in action, let's look at inputting surfaces into TREAT for a Cape Style home. Spaces have been identified as either conditioned or unconditioned in the diagram below.

 First define the spaces in TREAT in the spaces screen. The unconditioned "knee wall" attics can be either input separately on the spaces screen, or included in the total area of the general attic space. We have chosen to create two unconditioned spaces to make it easier to identify improvements later on.

| Space Type*      | Space Name*            | Height Ft* | Sq Ft* ? | ft* ? | Lonationed* | Uccupied<br>Hrs/Day <sup>×</sup> | Persons* |
|------------------|------------------------|------------|----------|-------|-------------|----------------------------------|----------|
| -                | ]                      |            |          |       | -           |                                  |          |
| Unheated Low ACH | Attic                  | 3.0        | 500      | 16.0  | No          | 0.0                              | 0        |
| Whole Building   | Conditioned Space      | 8.0        | 1000     | 0.0   | Yes         | 16.0                             | 4        |
| Unheated Low ACH | Second Floor Kneewalls | 3.0        | 400      | 8.0   | No          | 0.0                              | 0        |

2) Input all surfaces adjacent to the outdoors or ground. Surfaces labeled in the diagram above should be modeled as follows:

3

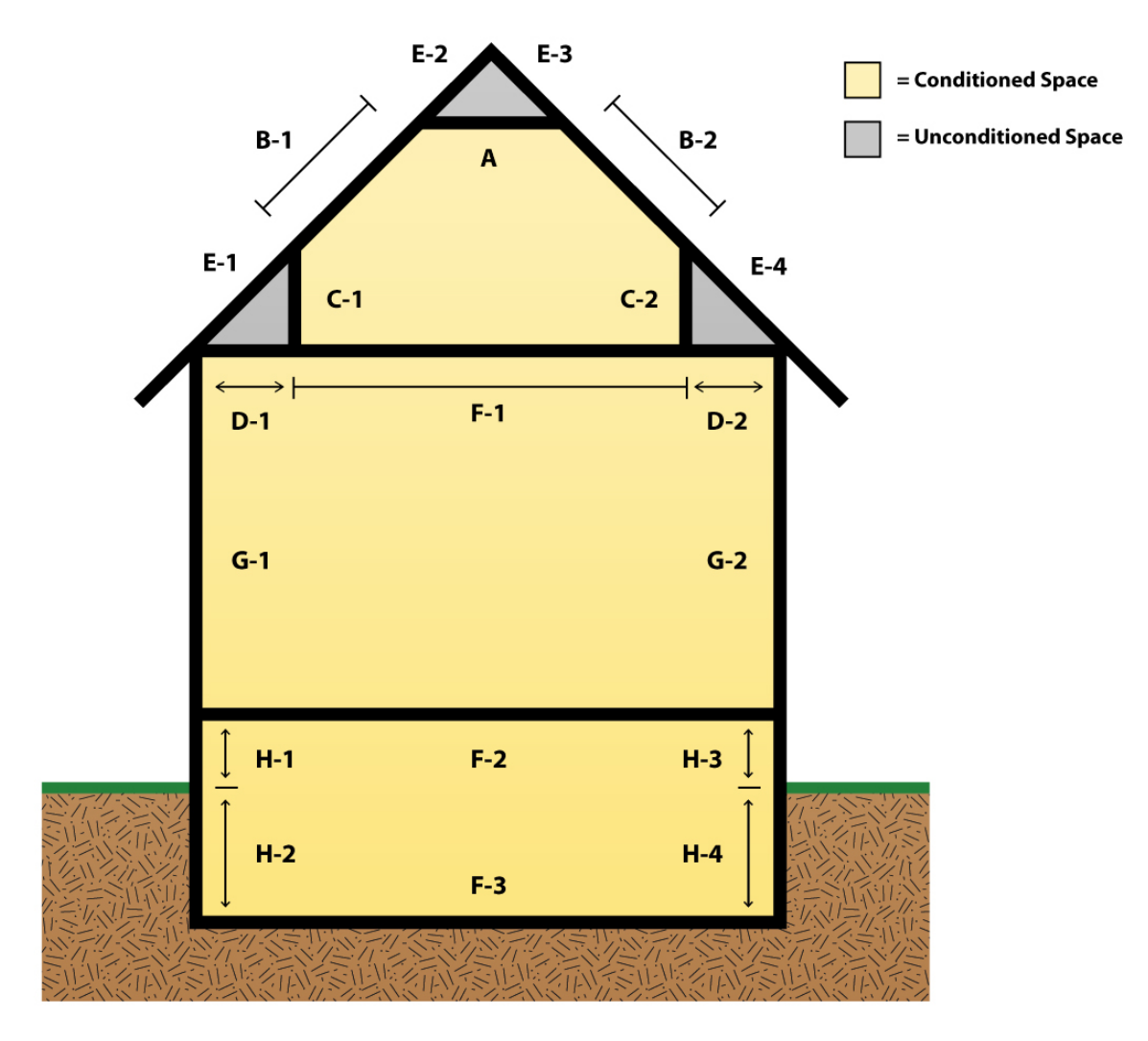

- A. A ceiling in the conditioned space adjacent to the attic. It is not a floor in the attic adjacent to a conditioned space. -> (Tip 2)
- B. Sloped ceilings in the conditioned space adjacent to the outside.
- C. Walls in the conditioned space adjacent to the knee wall attic.
- D. Ceilings in the conditioned space adjacent to the knee wall attic.
- E. Roofs in the knee wall space, adjacent to the outside.
- F. F-1 & F-2 don't exist in an energy model. F-3 does and is a floor adjacent to the ground. If the basement were unconditioned, F-2 would exist and would be a floor in conditioned space adjacent to unconditioned basement. -> (Tip 3)
- G. These are walls in the conditioned space adjacent to the outside.
- H. H-1 & H-3 are walls in conditioned space adjacent to the outside. H-2 & H-4 are walls adjacent to the ground. Although H-1 & H-3 are physically part of the same wall, they should be modeled separately since they are adjacent to different things.

Here is an example of the surfaces A, C, D, and B, input into the surfaces screen.

| Surfaces in : Conditioned Space  Previous Space Next Space  Rext Space Revious Space Rext Space Revious Space Revious Space Revi |      |             |                       |    |                                           |      |  |  |  |
|----------------------------------------------------------------------------------------------------|------|-------------|-----------------------|----|-------------------------------------------|------|--|--|--|
| Description*                                                                                                    | Code | Туре*       | Adjacent to* Exposure |    | Length Height<br>ft.* or<br>Width<br>ft.* |      |  |  |  |
| -                                                                                                    |      | <b></b>     |                       | •  |                                           |      |  |  |  |
| Gyp Bd, 2x6 16'' OC, 4'' Fiberglass, R-13                                                                                                    | 160  | Ceiling     | Attic                 | NA | 25.0                                      | 20.0 |  |  |  |
| Gyp Bd, 2x6 16" OC, 5.5" Air, 1" Wood, R-6                                                                                                    | 11   | Wall        | Second Floor Kr       | NA | 20.0                                      | 3.0  |  |  |  |
| Gyp Bd, 2x6 16" OC, 2" Fiberglass, R-7                                                                                                    | 158  | Ceiling     | Second Floor Kr       | NA | 20.0                                      | 10.0 |  |  |  |
| 2x6 16" OC, 4" Fiberglass, 0.5" Wood, Asphalt                                                                                                    | 252  | Sloped roof | Outdoors              | NE | 20.0                                      | 3.0  |  |  |  |
|                                                                                                    |      |             |                       |    |                                           |      |  |  |  |
|                                                                                                    |      |             |                       |    |                                           |      |  |  |  |

We hope you find this quick tip useful in understanding TREAT better and energy modeling in general. We welcome feedback or feel free to provide suggestions on other subjects by emailing us at this <u>TREAT Quick Tips</u> link.